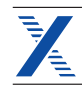

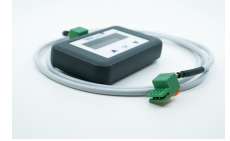

Einstellgeräte für <sup>Einstellgerät zu TH-WLB</sup> Wohnungslüftungsboxen Einstellgerät zu TH-WLB

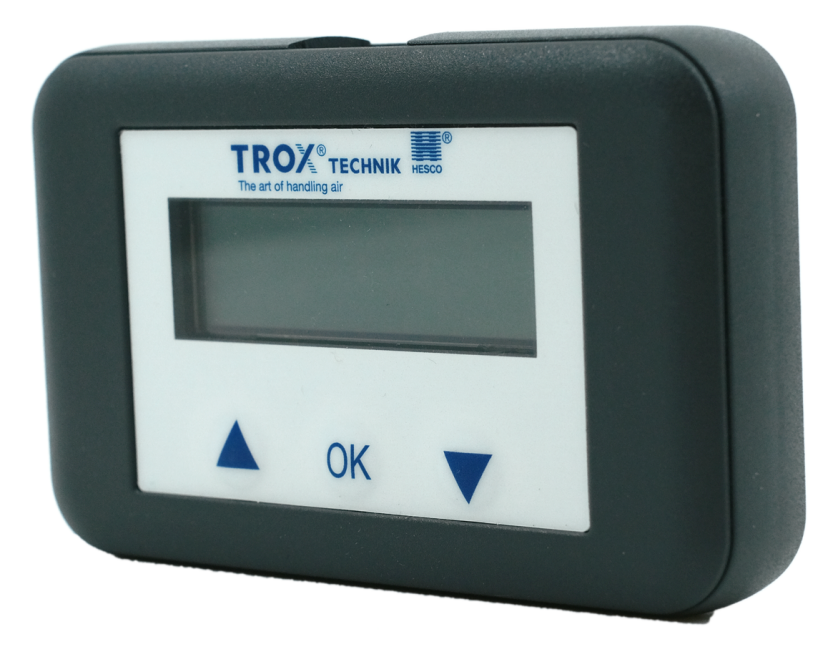

# Für Service und Inbetriebnahme

Das Handeinstellgerät für Wohnungslüftungsboxen Typ TH-WLB-C und TH-WLB-B der TROX HESCO Schweiz AG

- Anzeige von Istwerten und Sollwerten
- Anzeige und Verändern von Parametern und Betriebsarten
- Einfacher Anschluss an die Servicebuchse oder Anschlussklemmen der TH-WLB
- Einfache Bedienung
- Tragbare Geräte f
  ür den Einsatz vor Ort

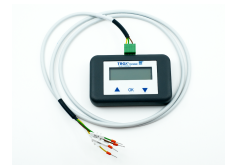

# Allgemeine Informationen

### Anwendung

- Einstellgeräte für Wohnungslüftungsboxen Typ TH-WLB zur Vereinfachung von Service und Inbetriebnahme
- Lesen aktueller Istwerte und Sollwerte
- Lesen und Verändern von Parametern
- Lesen und Setzen von Betriebsarten
- Einstellung von Kommunikationsparametern bei Kommunikation über Modbus

### **Bauteile und Eigenschaften**

- Einstellgerät
- Anschlusskabel K-C und K-B

### Inbetriebnahme

 Zum Betrieb des Einstellgerätes erfolgt die Spannungsversorgung typischerweise von der Wohnungslüftungsbox

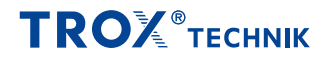

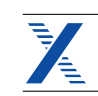

# Technische Daten

| Versorgungsspannung (Gleichspannung) | 24 V DC -10/+20 %                                                        |
|--------------------------------------|--------------------------------------------------------------------------|
| Anschlussleistung (Gleichspannung)   | W                                                                        |
| Anschluss                            | Steckbuchse für Verbindungskabel K-C und K-B                             |
| Kommunikation                        | Punkt-zu-Punkt (PP) über Modbus                                          |
| Parametrierung                       | Punkt-zu-Punkt (PP) Anschluss via Servicebuchse oder<br>Anschlussklemmen |
| LCD-Anzeige                          | 2 x 16 Zeichen, mit Hintergrundbeleuchtung                               |
| Tasten                               | ▲ / OK / ▼                                                               |
| Schutzklasse                         | III Schutzkleinspannung                                                  |
| EMV                                  | CE gemäss 2014/30/EU                                                     |
| Betriebstemperatur                   | 050 °C, nicht kondensierend                                              |
| Lagertemperatur                      | –2050 °C, nicht kondensierend                                            |
| Lagertemperatur                      | L x B x T: 108 x 68 x 24 mm                                              |
| Gewicht                              | 88 g (ohne Anschlusskabel)                                               |

# Varianten

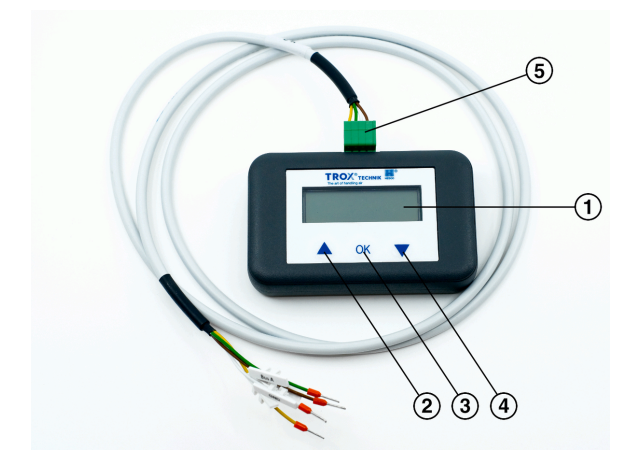

## 1 Display

- ② Menüauswahl/Einstellwert erhöhen
- ③ OK Menüauswahl/Einstellwert bestätigen
- ④ Menüauswahl/Einstellwert verringern
- ⑤ Anschlussbuchse für Modbus und Spannungsversorgung
- über Verbindungskabel K-C und K-B

## Allgemeine Funktionsbeschreibung

Das Einstellgerät kommuniziert mit der Wohnungslüftungsbox entweder über einen zusätzlichen Anschluss (Servicebuchse) oder über die Modbus-Kommunikationsleitung. Das Einstellgerät erkennt den angeschlossenen Reglertyp und ermöglichen den Zugriff auf die jeweils verfügbaren Betriebswerte und Parameter. Die Werte sind auf einem Display dargestellt. Die Bedienung erfolgt über drei Tasten.

## Anwendung

- Einstellgerät zu TH-WLB zur Vereinfachung von Service und Inbetriebnahme
- Lesen aktueller Istwerte und Sollwerte
- Lesen und Verändern der Volumenströme MIN; MID und MAX
- Lesen und Verändern der Modbus-Kommunikationsparameter
- Lesen und Setzen der Betriebsart
- Einstellen von Zwangssteuerungen zu Testzwecken

## Kompatible Wohnungslüftungsboxen

- TH-WLB-B (ab 01-2020)
- TH-WLB-C (ab 11-2015)

## Bauteile und Eigenschaften

- Einstellgerät zu TH-WLB
- Anschlusskabel K-C
- Anschlusskabel K-B
- Versorgung von der Wohnungslüftungsbox mit 24 V AC/DC erforderlich

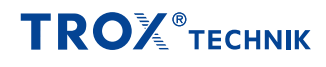

# Elektrische Verdrahtung

### Einbau und Inbetriebnahme

- Empfehlung: Signalleitung für den Anschluss der Einstellgeräte an einer gut zugänglichen Stelle verbinden, im Servicefall brauchen dann keine Decken geöffnet werden
- Geeignete Stellen sind: Schaltschrank, Etagenverteiler oder eine nicht beschaltete Klemme am Raumtemperatur-Regler (je nach Variante des Einstellgerätes)
- Darauf achten, dass auch die Masse (und eventuell 24 V) zur Verfügung steht (je nach Variante des Einstellgerätes)

# Anschluss an TH-WLB-C mit Anschlusskabel K-C an abgesetzte Klemme

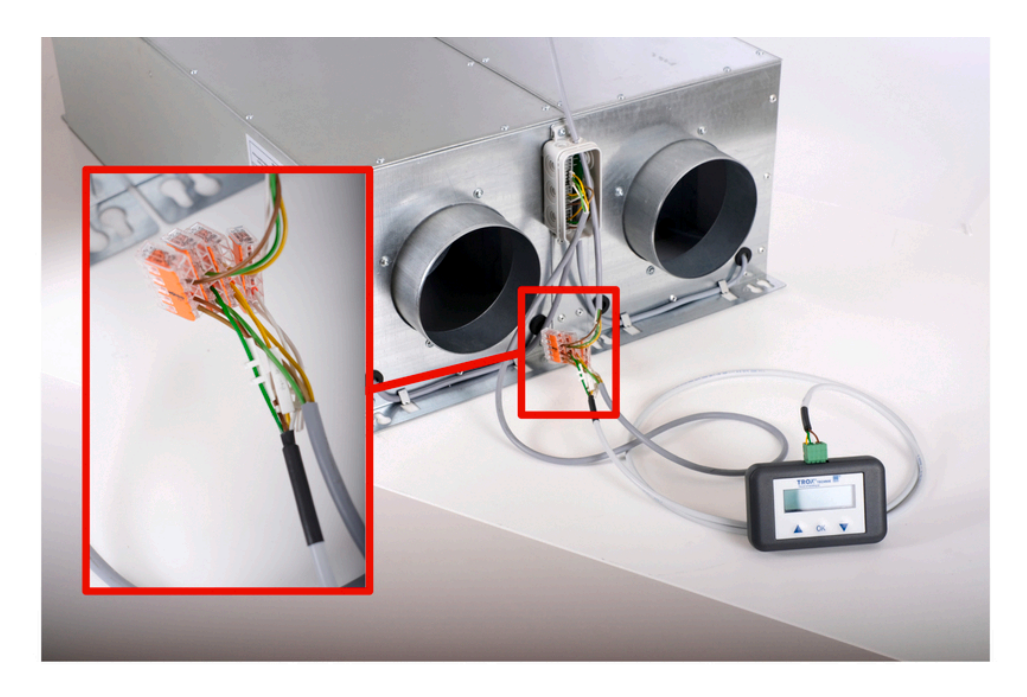

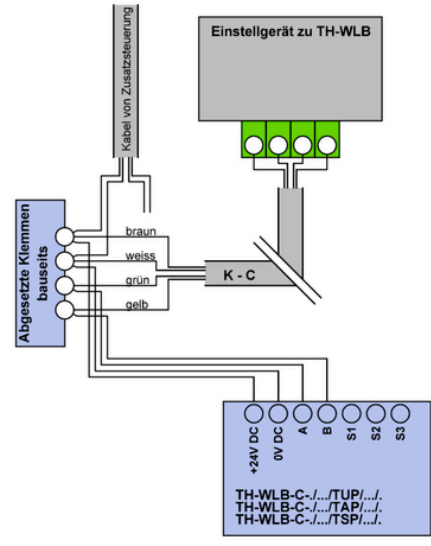

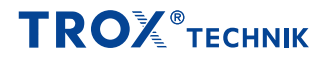

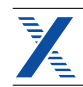

## Anschluss mit Anschlusskabel K-C direkt an TH-WLB-C

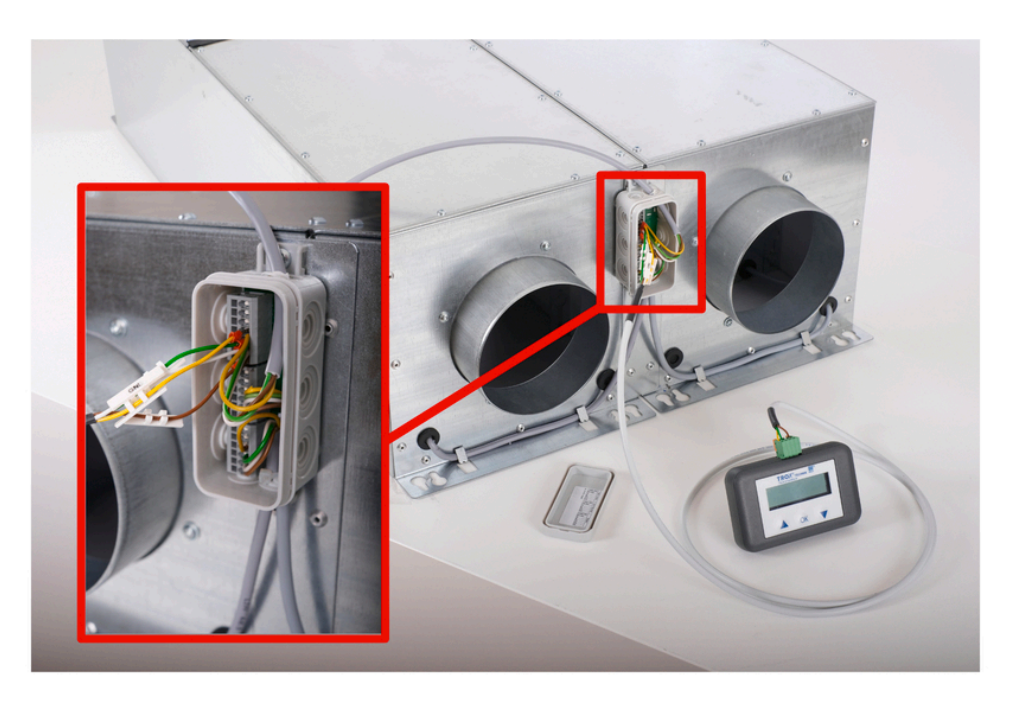

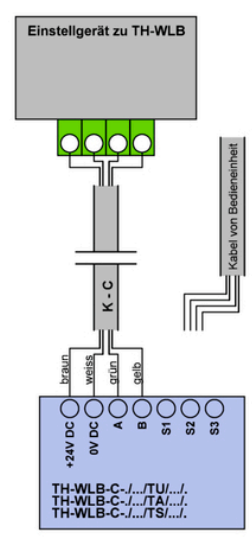

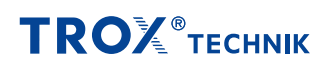

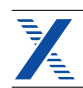

## Anschluss mit Anschlusskabel K-B direkt an WLB-B

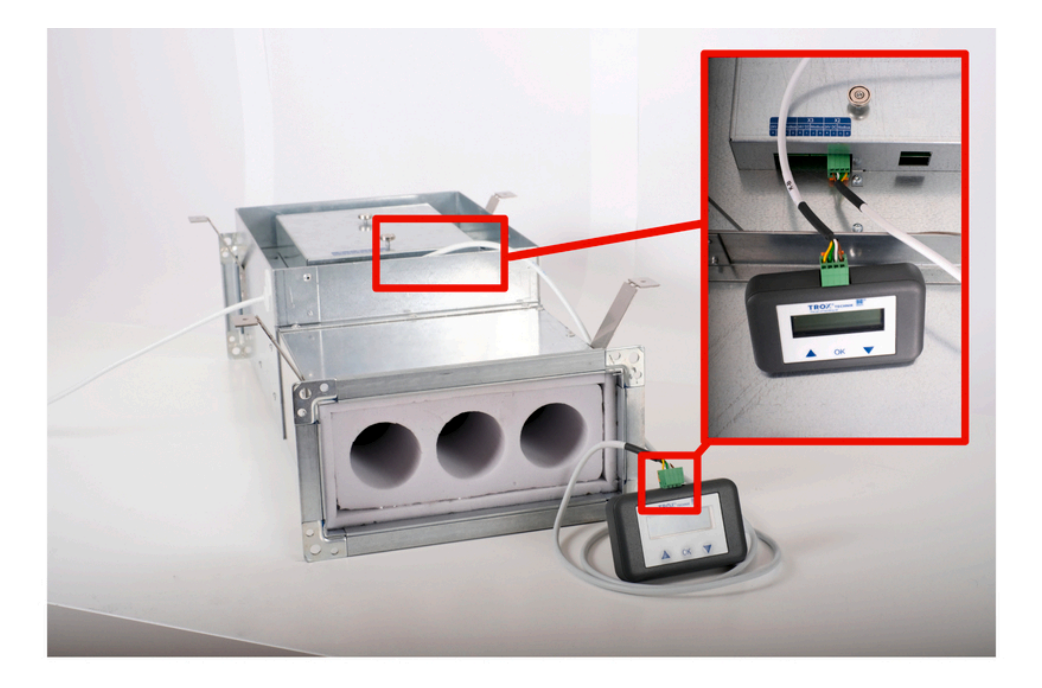

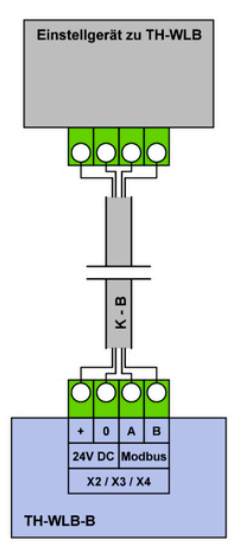

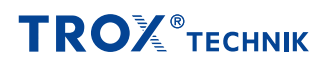

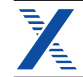

# Bedienung

#### **Allgemeine Informationen**

Beim Anschluss des Einstellgerät an eine Wohnungslüftungsbox wird das Bediengerät gestartet und die Daten des angeschlossenen Geräts werden ausgelesen. Die verfügbaren Einstell- und Bedienoptionen werden entsprechend dem Gerätetyp angezeigt. Die Kommunikation findet über Modbus statt. Die verfügbaren Einstellparameter sind nach Wohnungslüftungsbox-Typen unten aufgeführt.

# Bedienelemente

LCD-Anzeige

Display mit 2 x 16 Zeichen

Tastenfunktion

▲ und ▼ Vor- / Rückwärts, Wert / Status ändern

OK Eingabe bestätigen, ins Untermenü wechseln

Steckplatz für Stecker von Anschlusskabel K-C und K-B

### Spracheinstellungen

Die Sprachen (DE; FR; EN und IT) können im Konfigurationsmenü eingestellt werden.

### Bedienung

Die Bedienung erfolgt kontextbezogen. Der Benutzer sieht also nur die für das angeschlossene Gerät verfügbaren Register. Nicht relevante Optionen werden nicht angezeigt.

## Menügestaltung und Handhabung

Das Bedienmenü ist in 3 Ebenen unterteilt.

- Ebene 1: Gerätetyp (WLB-B Basis; WLB-C)
- Ebene 2: Register-Gruppen und Adresse des Kommunikationspartners
  - Ebene 3: Register

Die Ebenen lassen sich mit den Tasten ▲ ▼ und **OK** durchlaufen.

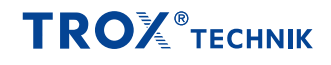

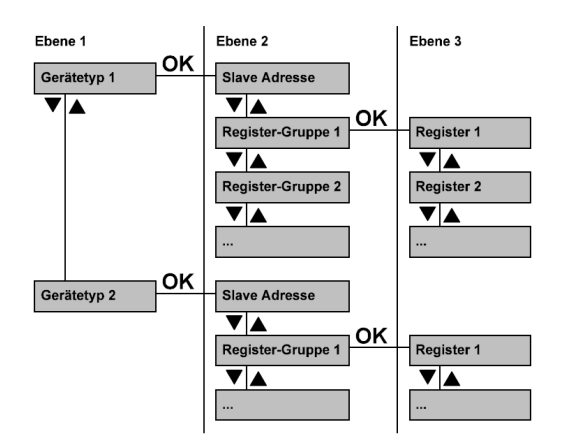

 Mit OK-Taste in den Editiermodus schalten (Wert f\u00e4ngt an zu blinken)
 Wert \u00e4ndern mit ▲ ▼ Tasten 3. Neuen Wert mit OK-Taste \u00fcbernehmen

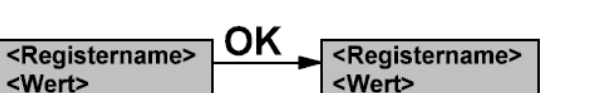

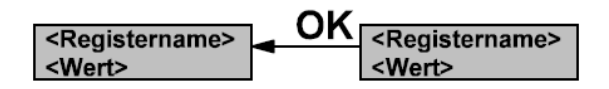

### Starten / Beenden

Durch einstecken des Verbindungskabels K-C oder K-B wird die Verbindung zur Wohnungslüftungsbox gestartet bzw. durch ausstecken beendet.

## Konfigurationsmenü

| Option / Anzeige | Einstellung       | Erklärung                         |
|------------------|-------------------|-----------------------------------|
| Sprache          | DE / FR / EN / IT | Anzeigesprache des Einstellgeräts |

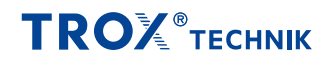

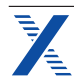

# Bedienmenü TH-WLB-C

| WLB-C | Slave<br>Adresse |                   | 1 - 255         | Einstellen der Modbus-Adresse des Kommunikationspartners<br>Adr. 255: generelle Adresse (Vorsicht: Nur verwenden wenn maximal ein<br>Teilnehmer im Netz vorhanden ist)<br>Adr. 1: Standardadresse Drosselorgan ZUL<br>Adr. 2: Standardadresse Drosselorgan ABL0 % = 0 mm<br>99 % = 180 mm<br>Vorsicht: 100 % = Unterversorgung des Drosselorgan mit Luft<br>(gemessener Differenzdruck < Wert in Register 13) |
|-------|------------------|-------------------|-----------------|----------------------------------------------------------------------------------------------------|
| WLB-C | Reg.<br>Allgem   | 2 IST Pos. Dross  | 0 - 100 %       | Abfragen Ist Position der Drosselplatte in [%]<br>0 % = 0 mm<br>100 % = 170 mm<br>Vorsicht: 100 % = Unterversorgung des Drosselorgan mit Luft<br>(gemessener Differenzdruck < 2 Pa)0 % = 0 mm<br>99 % = 180 mm<br>Vorsicht: 100 % = Unterversorgung des Drosselorgan mit Luft<br>(gemessener Differenzdruck < Wert in Register 13)                                                                            |
| WLB-C | Reg.<br>Allgem   | 3 IST Volumenstr  | 0 - 100 %       | Abfragen Ist Volumenstrom der Wohnungslüftungsbox in [%]<br>0 % = 0 m3/h<br>100 % = Vnom                                                                                                    |
| WLB-C | Reg.<br>Allgem   | 6 IST Druck       | 0 - 1500 Pa/10  | Abfragen Ist Druck der Wohnungslüftungsbox in [Pa]<br>IST Druck = gemessener Differenzdruck über Drosselorgan                                                                                                    |
| WLB-C | Reg.<br>Allgem   | 7 IST Volumenstr  | 0 - 300 m3/h    | Abfragen Ist Volumenstrom der Wohnungslüftungsbox in [m3/h]                                                                                                    |
| WLB-C | Reg.<br>Allgem   | 8 IST Temp.       | 100 - 500 °C/10 | Abfragen Ist Temperatur in [°C]<br>Temperaturmessung auf Platine integriert.<br>Vorsicht: Angezeigter Wert /10 Teilen                                                                                                    |
| WLB-C | Reg.<br>Allgem   | 10 IST VOC        | 0 - 2000 pbb    | Abfrage Ist Wert VOC in [pbb]                                                                                                    |
| WLB-C | Reg.<br>Allgem   | 11 Digital In     | 0 - 3           | Abfrage Status digitale Eingangsklemme DIGIN<br>0 = ZU<br>1 = Vmin<br>2 = Vmid<br>3 = Vmax                                                                                                    |
| WLB-C | Reg.<br>Allgem   | 14 IST Feuchte    | 0 - 100 % r.F.  | Abfrage Ist Wert relative Feuchte in [%]<br>Messung über optionalen VOC-Sensor.                                                                                                    |
| WLB-C | Reg.<br>Allgem   | 100 Software      | -               | Software Version des Drosselorgans                                                                                                    |
| WLB-C | Service          | 0 Soll Volumen    | 0 - 100%        | Einstellen Soll Volumenstrom in [%]<br>0 % = Vmin<br>100 % = Vmax<br>Regelt auf Eingabewert wenn Register 109 Betriebsart auf 1 =<br>Sollwertvorgabe über Modbus Register 0                                                                                                    |
| WLB-C | Service          | 1 Zwang           | 0 - 4           | Einstellen Zwangssteuerung<br>0 = Regelbetrieb<br>1 = Zwang Auf<br>2 = Zwang Zu<br>3 = Auf Zu fahren (Testfahrt)<br>4 = Position anhand Vorgabe Reg. 4 anfahren                                                                                                    |
| WLB-C | Service          | 4 Soll Pos. Dross | 0 - 170 mm      | Einstellen Soll Position der Drosselplatte in [mm]<br>Fährt Position erst an wenn Register 1 Zwang auf Wert 4 gestellt ist.                                                                                                    |
| WLB-C | Service          | 5 IST Pos. Dross  | -3 - 170 mm     | Abfragen Ist Position der Drosselplatte in [mm]                                                                                                    |
| WLB-C | Service          | 9 Analog In       | 0 - 100%        | Abfragen Ist Wert analoge Eingangsklemme AIN1 in [%]<br>0 % = 0 V = 0 m3/h<br>100 % = 10 V = Vnom                                                                                                    |
| WLB-C | Service          | 102 Vmin          | 23 - 300 m3/h   | Einstellen des Volumenstrom Werts für die Stufe MIN in [m3/h]                                                                                                    |
| WLB-C | Service          | 103 Vmax          | 23 - 300 m3/h   | Einstellen des Volumenstrom Werts für die Stufe MAX in [m3/h]                                                                                                    |
| WLB-C | Service          | 104 Vmid          | 23 - 300 m3/h   | Einstellen des Volumenstrom Werts für die Stufe MID in [m3/h]                                                                                                    |

# **TRO**<sup>®</sup>теснык

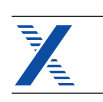

| WLB-C | Service | 106 Adresse      | 1 - 250         | Einstellen der Modbus-Adresse<br>1 bis 250 möglich<br>Standard bei TU(P); TA(P); TS(P): ZUL = 1; ABL = 2                                                                                                    |
|-------|---------|------------------|-----------------|----------------------------------------------------------------------------------------------------|
| WLB-C | Service | 107 Baudrate     | 9600 - 38400 Bd | Einstellen der Baudrate in [Bd]<br>• 9600 Standard für Kommunikation mit TROX HESCO Komponenten<br>• 19200<br>• 38400<br>Vorsicht: Wenn der Wert geändert wird kann über das Einstellgerät zu<br>TH-WLB nichtmehr zugegriffen werden.                                      |
| WLB-C | Service | 108 Parity       | 0 - 2           | Einstellen der Parity<br>0 = None<br>1 = Even<br>2 = Odd                                                                                                    |
| WLB-C | Service | 109 Betriebsart  | 0 - 4           | 0 = Sollwertvorgabe über Al1 0-10V<br>1 = Sollwertvorgabe über Modbus Register 0<br>2 = Sollwertvorgabe über Digital Input<br>3 = Modbus Master für TU<br>4 = Modbus Master für TS                                                                                         |
| WLB-C | Service | 111 Soll VOC     | 0 - 2000 pbb    | Einstellen Soll Grenzwert VOC in [pbb]<br>Standard: 800 pbb<br>Bei Ausführung mit Sensor (VOC) wird bei überschreittung dieses<br>Grenzwertes die Luftmenge auf Vmid gestellt.                                                                                             |
| WLB-C | Service | 115 Soll Feuchte | 0 - 100 % r.F.  | Einstellen Soll Grenzwert relative Feuchte in [%]<br>Standard: 50 % r.F.<br>Bei Ausführung mit Sensor (Feuchte) wird bei überschreittung dieses<br>Grenzwertes die Luftmenge auf Vmid gestellt.                                                                            |
| WLB-C | Service | 116 Korrektur    | -20 - +20%      | Einstellen der Volumenstrom Korrektur in [%]<br>Standard: +/- 0 %<br>Korrektur für Unter- oder Überdruck in der Wohneinheit.                                                                                                    |
| WLB-C | Service | 205 Vmax Timer   | 0 - 180 min     | Einstellen Vmax Timer in [min]<br>Standard: 60 min<br>Nach Ablauf dieser Zeit wird auf die vorherige Betriebsstufe<br>zurückgestellt. Für Taster-Layout G; H; I; J (Wert 30 - 180 min).<br>Für Taster-Layout C; D; E; F muss der Wert zwingend auf 0 sein.                 |
| WLB-C | Service | 206 Layout TS    | 0 - 3           | Einstellen Layout für TS (Touch Display)<br>Das Layout bestimmt darüber welche Betriebsstuffen freigeschalten<br>werden.<br>0 = Layout C (MIN;MID;MAX)<br>1 = Layout D (MIN; MID; MAX, ZU)<br>2 = Layout E (MIN; MID; MAX; AUTO)<br>3 = Layout F (MIN; MID; MAX; ZU; AUTO) |
| WLB-C | Service | 207 Sprache TS   | 0 - 3           | Einstellen der angezeigten Sprache auf TS (Touch Display) zu TH-WLB-<br>C<br>0 = Englisch<br>1 = Deutsch<br>2 = Französisch<br>3 = Italienisch                                                                                                    |
| WLB-C | Service | 208 Schaltuhr    | 0 - 1           | Einstellen ob AUTO-Betrieb über Schaltuhr läuft<br>Nur bei Version TS; TSP; TUP; und TAP möglich.<br>0 = Schaltuhr Betrieb<br>1 = kein Schaltuhr Betrieb                                                                                                    |
| WLB-C | Service | 209 Sensortyp    | 0 - 2           | Einstellen des Sensortyps<br>0 = Kein Sensor angeschlossen<br>1 = VOC Sensor in Abluft<br>2 = Feuchte Sensor in Abluft                                                                                                    |

# **TRO**<sup>®</sup>теснык

| X     |         |                  |       | Einstellgerät zu TH-WLB                                                                                                    |
|-------|---------|------------------|-------|----------------------------------------------------------------------------------------------------|
| WLB-C | Service | 213 Verh. Dross. | 0 - 2 | Verhalten der Drosselplatte bei Unterschreitung des Mindestdrucks über<br>Drosselorgan (13 Min Druck)<br>0 = bleiben<br>1 = auf<br>2 = zu<br>Standard: 0 |

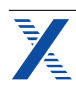

# Bedienmenü TH-WLB-B

| WLB-B | Slave<br>Adresse |                  | 1 - 255         | Einstellen der Modbus-Adresse des Kommunikationspartners<br>Adr. 255: generelle Adresse (Vorsicht: Nur verwenden wenn maximal ein<br>Teilnehmer im Netz vorhanden ist)<br>Adr. 1: Standardadresse Drosselorgan ZUL<br>Adr. 2: Standardadresse Drosselorgan ABL |
|-------|------------------|------------------|-----------------|----------------------------------------------------------------------------------------------------|
| WLB-B | Input            | 0 IST Pos. Dross | 0 - 100 %       | Abfragen Ist Position der Drossel in [%]<br>0 % = 0 Step<br>100 % = 1000 Step                                                                                                    |
| WLB-B | Input            | 1 IST Volumenstr | 0 - 100 %       | Abfragen Ist Volumenstrom der Wohnungslüftungsbox in [%]<br>0 % = 0 m3/h<br>100 % = Vnom                                                                                                    |
| WLB-B | Input            | 2 IST Druck      | 0 - 1000 Pa/10  | Abfragen Ist Druck der Wohnungslüftungsbox in [Pa]<br>IST Druck = gemessener Differenzdruck über Drosselorgan<br>Vorsicht: Angezeigter Wert /10 Teilen                                                                                                    |
| WLB-B | Input            | 3 IST Volumenstr | 0 - 130 m3/h    | Abfragen Ist Volumenstrom der Wohnungslüftungsbox in [m3/h]                                                                                                    |
| WLB-B | Input            | 4 IST Temp.      | 100 - 500 °C/10 | Abfragen Ist Temperatur in [°C]<br>Temperaturmessung auf … integriert.<br>Vorsicht: Angezeigter Wert /10 Teilen                                                                                                    |
| WLB-B | Input            | 5 IST CO2        | 0 - 2000 ppm    | Abfrage Ist Wert CO2 in [ppm] (VOC äquivalent)<br>Der Wert wird aus der VOC-Messung rechnerisch abgeleitet.                                                                                                    |
| WLB-B | Input            | 6 IST VOC        | 0 - 2000 pbb    | Abfrage Ist Wert VOC in [pbb]<br>Messung über optionalen VOC-Sensor in der ABL.                                                                                                    |
| WLB-B | Input            | 7 IST Feuchte    | 0 - 100 % r.F.  | Abfrage Ist Wert relative Feuchte in [%]<br>Messung über optionalen VOC-Sensor.                                                                                                    |
| WLB-B | Input            | 8 IST Pos. Mot.1 | 0 - 1000 Step   | Abfrage Ist Position Motor 1 in [Step]                                                                                                    |
| WLB-B | Input            | 9 IST Pos. Mot.2 | 0 - 1000 Step   | Abfrage Ist Position Motor 2 in [Step]                                                                                                    |
| WLB-B | Input            | 15 Soft Version  |                 | Abfragen der Software-Version                                                                                                    |
| WLB-B | Basic            | 0 Soll Volumen   | 0 - 100%        | Einstellen Soll Volumenstrom in [%]<br>0 % = Vmin<br>100 % = Vmax                                                                                                    |
| WLB-B | Basic            | 1 Zwang          | 0 - 2           | Einstellen Zwangssteuerung<br>0 = Regelbetrieb<br>1 = Zwang Auf<br>2 = Zwang Zu<br>3 = Auf Zu fahren (Testfahrt)<br>4 = Position anhand Vorgabe Reg. 4 anfahren                                                                                                |
| WLB-B | Basic            | 4 Soll Pos Dross | 0 - 1000 Step   | Einstellen Soll Position der Drossel in [Step]<br>Fährt Position erst an wenn Register 1 Zwang auf Wert 4 gestellt ist.                                                                                                    |
| WLB-B | Service          | 102 Vmin         | 20 - 130 m3/h   | Einstellen des Volumenstrom Werts für die Stufe MIN in [m3/h]                                                                                                    |
| WLB-B | Service          | 103 Vmid         | 20 - 130 m3/h   | Einstellen des Volumenstrom Werts für die Stufe MID in [m3/h]                                                                                                    |
| WLB-B | Service          | 103 Vmax         | 20 - 130 m3/h   | Einstellen des Volumenstrom Werts für die Stufe MAX in [m3/h]                                                                                                    |
| WLB-B | Service          | 109 Soll Feuchte | 40 - 60 % r.F.  | Einstellen Soll Grenzwert relative Feuchte in [%]<br>Standard: 50 % r.F.<br>Bei Ausführung mit Sensor (Feuchte) wird bei Überschreitung dieses<br>Grenzwertes die Luftmenge auf Vmid gestellt.                                                                 |
| WLB-B | Service          | 110 Soll CO2     | 400 - 2000 ppm  | Einstellen Soll Grenzwert CO2 in [pbb]<br>Bei überschreiten dieses Wertes wird die Luftmenge im AUTO-Modus<br>auf Vmid gestellt.                                                                                                    |
| WLB-B | Service          | 111 Soll VOC     | 0 - 2000 pbb    | Einstellen Soll Grenzwert VOC in [pbb]<br>Standard: 800 pbb<br>Bei Ausführung mit Sensor (VOC) wird bei Überschreitung dieses<br>Grenzwertes die Luftmenge auf Vmid gestellt.                                                                                  |
| WLB-B | Service          | 113 Offen bei ZU | 60 - 240 min/d  | Einstellen der minimalen Lüftungsdauer pro Tag in [min/d] bei Stufe ZU<br>(Lüften auf Stufe MIN)<br>Standard: 60 min/d                                                                                                    |

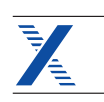

| WLB-B | Service | 114 Vmax Timer | 0 - 180 min   | Einstellen Vmax Timer in [min]<br>Standard: 60 min<br>Nach Ablauf dieser Zeit wird auf die vorherige Betriebsstufe<br>zurückgestellt. Für Taster-Layout G; H; I; J (Wert 30 - 180 min).<br>Für Taster-Layout C; D; E; F muss der Wert zwingend auf 0 sein.                |
|-------|---------|----------------|---------------|----------------------------------------------------------------------------------------------------|
| WLB-B | Service | 116 Korrektur  | -20 bis +20 % | Einstellen der Volumenstrom Korrektur in [%]<br>Standard: +/- 0 %<br>Korrektur für Unter- oder Überdruck in der Wohneinheit.                                                                                                    |
| WLB-B | Service | 206 Layout TS  | 0 - 3         | Einstellen Layout für TS (Touch Display)<br>Das Layout bestimmt darüber welche Betriebsstufen freigeschalten<br>werden.<br>0 = Layout C (MIN;MID;MAX)<br>1 = Layout D (MIN; MID; MAX, ZU)<br>2 = Layout E (MIN; MID; MAX; AUTO)<br>3 = Layout F (MIN; MID; MAX; ZU; AUTO) |
| WLB-B | Service | 207 Sprache TS | 0 - 3         | Einstellen der angezeigten Sprache auf Touch Display TS zu TH-WLB-B<br>0 = Englisch<br>1 = Deutsch<br>2 = Französisch<br>3 = Italienisch                                                                                                    |
| WLB-B | Service | 208 Schaltuhr  | 0 - 1         | Einstellen ob AUTO-Betrieb über Schaltuhr (im TS integriert) läuft<br>0 = Schaltuhr Betrieb (nur bei TS)<br>1 = kein Schaltuhr Betrieb                                                                                                    |
| WLB-B | Service | 209 Sensortyp  | 0 - 4         | Einstellen des Sensortyps<br>0 = Kein Sensor angeschlossen<br>1 = VOC Sensor in Abluft<br>2 = CO2 Sensor in Abluft (VOC äquivalent)<br>3 = Feuchte Sensor in Abluft<br>4 = Regelung nach CO2; VOC und Feuchte (Vorrangregelung)                                           |